# ホームページ学内公開 利用マニュアル

2013年9月1日

東 京 エ 芸 大 学 情報処理教育研究センター

Tokyo Polytechnic University Research & Education Center of Software Engineering

PC 演習室を用いた WEB ページ作成の授業などで、学生がコンテンツを置き、学内のみ から閲覧することができるようなサーバを設置しております。 以下では、コンテンツをアップするための準備、実際のアップロード方法、閲覧方法 及び注意事項について説明します。

## 1. 準備編

デスクトップの[インターネット]フォルダの[FFFTP]をダブルクリックすると、ホストー覧 ウィンドウが表示されます。標準では【pc-login】がホストー覧に設定されています。 【pc-login】の設定をしていない場合は[1-1.設定]から行ってください。 【pc-login】の設定をしている場合は[1-2.接続]へ進んでください。

## 1-1. 設定

ホストー覧ウィンドウで【pc-login】選択し[設定変更]をクリックし以下の設定を 行います。【pc-login】が無い場合は[新規叔ト]をクリックしてください。 また、ホストー覧ウィンドウが表示されない場合、メニューバーの[接続]→[接続]を 選択し、クリックしてください。

[基本]タブ

| ホストの設定名     | : | pc-login                       |
|-------------|---|--------------------------------|
| ホスト名        | : | pc-login.tpu-pc.t-kougei.ac.jp |
| ユーザ名        | : | 自分のユーザ名(ログイン時のユーザ名)            |
| パスワード       | : | 入力しない                          |
| ローカルの初期フォルダ | : | Z:¥Documents                   |
|             |   |                                |

| 自分のユーザ名 |
|---------|
|---------|

| (例:a0799999) 入た                 | 力しない                           |  |  |  |
|---------------------------------|--------------------------------|--|--|--|
| ホストの設定                          | ?                              |  |  |  |
| 基本 拡張 文字コード ダイアル                | アップ 高度                         |  |  |  |
| ホストの設定名(I)                      | ホスト名(アドレス)(N)                  |  |  |  |
| pc-login                        | pc-login.tpu-pc.t-kougei.ac.jp |  |  |  |
| ユーザ名(山) パスワー                    | ド/パスフレーズ(P)                    |  |  |  |
|                                 | an <u>o</u> nymous             |  |  |  |
| ローカルの初期フォルダ(L)                  |                                |  |  |  |
| Z:¥Documents                    |                                |  |  |  |
| ホストの初期フォルダ( <u>R</u> )          |                                |  |  |  |
|                                 | 現在のフォルダ                        |  |  |  |
| ■ 最後にアクセスしたフォルダを次回の初期フォルダとする(E) |                                |  |  |  |
| ОК                              | ++>101 /117                    |  |  |  |

[文字コード]タブ

ホストの漢字コード : 無変換 ファイル名の漢字コード : UTF-8N

| ホストの設定<br>? ■ X                                                     |   |
|---------------------------------------------------------------------|---|
| 基本 拡張 文字コード ダイアルアップ 高度                                              | _ |
| ホストの漢字コード(L)<br>● 無変換 (SHIFT-JIS)<br>● JIS<br>● EUC<br>■ 半角力ナを全角に変換 |   |
| OK キャンセル ヘルプ                                                        |   |

[OK]をクリックします。

### 1-2. 接続

【pc-login】が選択されている事を確認して[接続]をクリックします。

| ■ ホストー覧  | ×              |
|----------|----------------|
| Dc-login | 新規ホスト(N)       |
|          | 新規ゲルーフ(G)      |
|          | 設定変更(M)        |
|          |                |
|          | 肖咏( <u>D</u> ) |
|          |                |
|          | כערי           |

次に [パスワード]を入力(ログイン時のパスワード)します。

左ウィンドウ : 自分の PC (HTML ファイルを作成する場所) 右ウィンドウ : FTP サーバ(HTML ファイルをアップロードする場所)

| 😡 pc-login (*) - FFF                                 | TP                                        |             |       |              |                 |             | x   |  |
|------------------------------------------------------|-------------------------------------------|-------------|-------|--------------|-----------------|-------------|-----|--|
| 接続(E) コマンド(C) ブックマーク(B) 表示(V) ツール(I) オプション(Q) ヘルプ(H) |                                           |             |       |              |                 |             |     |  |
| ♥ ダ  🗰 4                                             | 🦊 🗶 🖊 🛧 👍 🗙 🗠 🖆 🔒 🛽 🖷 🖽 🗛 🚛 册 🥑 III 🥅 😫 😣 |             |       |              |                 |             |     |  |
| 主 🗃 Z:¥Docum                                         | nents                                     |             | •     | 🖭 🗃 /home    | e1/eng/a0799999 |             | •   |  |
| 名前                                                   | 日付                                        | サイズ         | 種類    | 名前           | 日付              | サイズ         | ₹_  |  |
| 🗎 \$RECYCLE.BIN                                      | 2010/07/30                                | <dir></dir> | BIN   | 🚞 Desktop    | 2010/03/26      | <dir></dir> | =   |  |
| 🗀 Fax                                                | 2010/07/30                                | <dir></dir> |       | 🛅 Mail       | 2007/08/23      | <dir></dir> |     |  |
| 🗎 Scanned Docu                                       | 2010/07/30                                | <dir></dir> |       | 🛅 Maildir    | 2007/08/15      | <dir></dir> |     |  |
| 🗀 個人用図形                                              | 2010/07/30                                | <dir></dir> |       | 🚞 old_home   | 2007/08/17      | <dir></dir> |     |  |
| 🗅 Default.rdp                                        | 2010/07/30                                | 0           | rdp   | PRINTER      | 2007/08/17      | <dir></dir> |     |  |
| 🗅 desktop.ini                                        | 2010/07/20                                | 402         | ini   | 🚞 sketchbook | 2010/03/12      | <dir></dir> | -   |  |
| •                                                    | III                                       |             | •     | ٠            | 11              |             | F . |  |
| ファイル一覧の取得(は正常終了しました. (2716 Bytes)                    |                                           |             |       |              |                 | *           |     |  |
|                                                      |                                           |             |       |              |                 |             | -   |  |
| ローカル 選択0個                                            | (0 Bytes)                                 | ローカ         | ル空 90 | .21M Bytes   | 転送待ちファイル0個      |             |     |  |

# 1-3. 作業

①右ウィンドウ内で右クリックし、[フォルダ作成]を選択してクリックします。 フォルダ名は pub<sup>T</sup>ic\_html と入力し[OK]をクリックします。

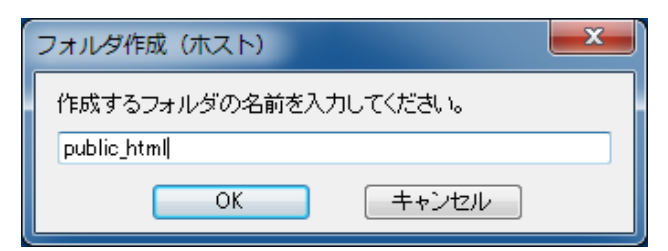

\_ **D** X pc-login (\*) - FFFTP 接続(E) コマンド(C) ブックマーク(B) 表示(V) ツール(I) オプション(O) ヘルプ(H) 👾 🖉 🗶 🕂 🛧 👍 🗙 🛥 🙆 🖻 📭 E., J. 🎘 🚮 🥑 III 🅅 😫 😣 🔁 🗃 Z:¥Documents 👻 🔁 对 /hom#1/eng/a0799999 サイズ 種類 サイズ 1^ 名前 日付 名前 日付 = SRECYCLE.BIN 2010/07/30... <DIR> BIN 🛄 Desktop 2010/03/26... <DIR> 🚞 Fax 2010/07/30... <DIR> 🚞 Mail 2007/08/23... <DIR> Scanned Docu... 2010/07/30... <DIR> 🛅 Maildir 2007/08/15... <DIR> 🛅 個人用図形 2010/07/30... <DIR> 🚞 old hom 2007/08/17... <DIR> 0 rdp 🗅 Default.rdp DRINTE 2007/08/17... 2010/07/30... <DIR> 🗅 desktop.ini 2010/07/20... 402 ini ( ) public\_html 2007/08/30... .... • • • .... ь ファイル一覧の取得は正常終了しました. (2716 Bytes) ۸ ローカル空 90.21M Bytes ローカル 選択0個(0 Bytes) 転送待ちファイル0個

public html

②作成した public\_html フォルダを右クリックし、[属性変更]を選択してクリックします。 以下のように設定します。

オーナー : チェックする グループ : 全てのチェックを外す その他 : 実行のみチェックする (属性 : 701 に設定)

| 属性の変更                                                |                           |                         |  |  |  |  |
|------------------------------------------------------|---------------------------|-------------------------|--|--|--|--|
| オーナー<br>マーナー<br>マーナー<br>マーナー<br>マーナー<br>マーナー<br>マーナー | グループ<br>■呼出<br>■書込<br>■実行 | その他<br>「町出<br>書込<br>「実行 |  |  |  |  |
| 現在の属性 701<br>OK キャンセル ヘルプ                            |                           |                         |  |  |  |  |
| OK キャンセル ヘルプ                                         |                           |                         |  |  |  |  |

③FTP サーバ側(右ウィンドウ)のディレクトリを1つ上に上げます。

( 🔃 ボタンをクリック)

自分のユーザ名フォルダを右クリックし、[属性変更]を選択してクリックします。 以下のように設定します。

|       | <b>4</b> 50 | -1 -7 | an //h     |
|-------|-------------|-------|------------|
| 属性の変更 |             |       | ×          |
|       |             | (属性   | 生:701 に設定) |
|       | その他 :       | 実行のみ  | チェックする     |
|       | グループ :      | 全てのチ  | ェックを外す     |
|       | オーナー :      | 全てチェ  | ックする       |

| オーナー<br>マーチー<br>マーチー<br>マーチー<br>マーチー<br>マーチー<br>マーチー | グループ<br>呼出<br>書込<br>実行 | その他<br>「評出」<br>書込<br>マ実行 |  |  |
|------------------------------------------------------|------------------------|--------------------------|--|--|
| 現在の属性 701                                            |                        |                          |  |  |
| ОК                                                   | キャンセル                  | ヘルプ                      |  |  |

以上で設定は終了です。

| ◆注意◆                        |  |
|-----------------------------|--|
| ③で間違えると今後利用できなくなるので慎重に行うこと。 |  |

# ♦ 注意♦

windows フォルダと mac フォルダは絶対に消去しないでください。

| ि<br>सुर्घ                    |                      | pc-log      | gin (*           | ) - FFFTP               | ·              |             | ×      |
|-------------------------------|----------------------|-------------|------------------|-------------------------|----------------|-------------|--------|
| 接続( <u>F</u> ) コマンド( <u>C</u> | ) ブックマーク( <u>B</u> ) | 表示(⊻) ッ     | /-,u( <u>T</u> ) | ) オプション( <u>0</u> ) ヘルプ | ( <u>H</u> )   |             |        |
| 🖊 🚿 🗰                         | 🛧   🐴   🗙 🖅          | 🗳   🗎       | B 🔒              |                         | ' S³ Euc Jis U | ₩ U8 🗮      | け      |
| 🖭 🗃   Z:¥Doci                 | uments               |             | ~                | 🖭 🗃   /home1/d          | eng/a0799999   |             | ¥      |
| 名前                            | 日付                   | サイズ         | 種 ^              | 名前                      | 日付             | サイズ         | 1^     |
| 🚞 .eclipse                    | 2013/08/23           | <dir></dir> | ec               | a 2013OLD_Home          | 2010/09/05     | <dir></dir> |        |
| 🚞 2013OLD_Z                   | 2013/07/25           | <dir></dir> |                  | 🛅 Desktop               | 2013/08/15     | <dir></dir> |        |
| 🚞 defaults                    | 2013/08/21           | <dir></dir> | <                | 🗎 mac                   | 2013/09/12     | <dir></dir> |        |
| 🚞 Desktop                     | 2013/09/10           | <dir></dir> |                  | PRINTER                 | 2013/09/12     | <dir></dir> |        |
| 🚞 Documents                   | 2013/09/02           | <dir></dir> |                  | 🗎 public_html           | 2013/07/23     | <dir></dir> |        |
| 🚞 Downloads                   | 2013/09/05           | <dir></dir> | ~<               | indows                  | 2013/08/31     | <dir></dir> | $\sim$ |
| <                             |                      |             | >                | <                       |                | :           | >      |
| ファイル一覧の                       | )取得(は正常終             | 了しまし        |                  | 735 Bytes)              |                |             | ^      |
| 5.000                         |                      |             |                  | ,                       |                |             | ~      |
| ホスト 選択14                      | 固(0 Bytes)           | ローカル        | 空 644.           | .58M Bytes 転送           | 送待ちファイルの固      |             |        |
|                               | ,                    |             | _                |                         | <u> </u>       |             |        |

絶対に消去しないこと

## 2. アップロード編

2-1. 接続

インターネットフォルダ内の[FFFTP]をダブルクリックします。 メニューバーの[接続]→[接続]を選択しクリックします。 [ホスト一覧]画面で【pc-login】が選択されている事を確認して[接続]をクリックします。 次に [パスワード]を入力(ログイン時のパスワード)します。

#### 2-2. 操作

①右ウィンドウ(HTML ファイルを置く場所)で[public\_html]フォルダを ダブルクリックします

② (アスキー転送モード)をクリックします。

※画像ファイルをアップロードする場合には、B (バイナリー転送モード)にします。 ③左ウィンドウ(転送元)の index. html (例)を右ウィンドウにドラッグ&ドロップ します。(右ウィンドウ内に index. html (例)が表示されます)

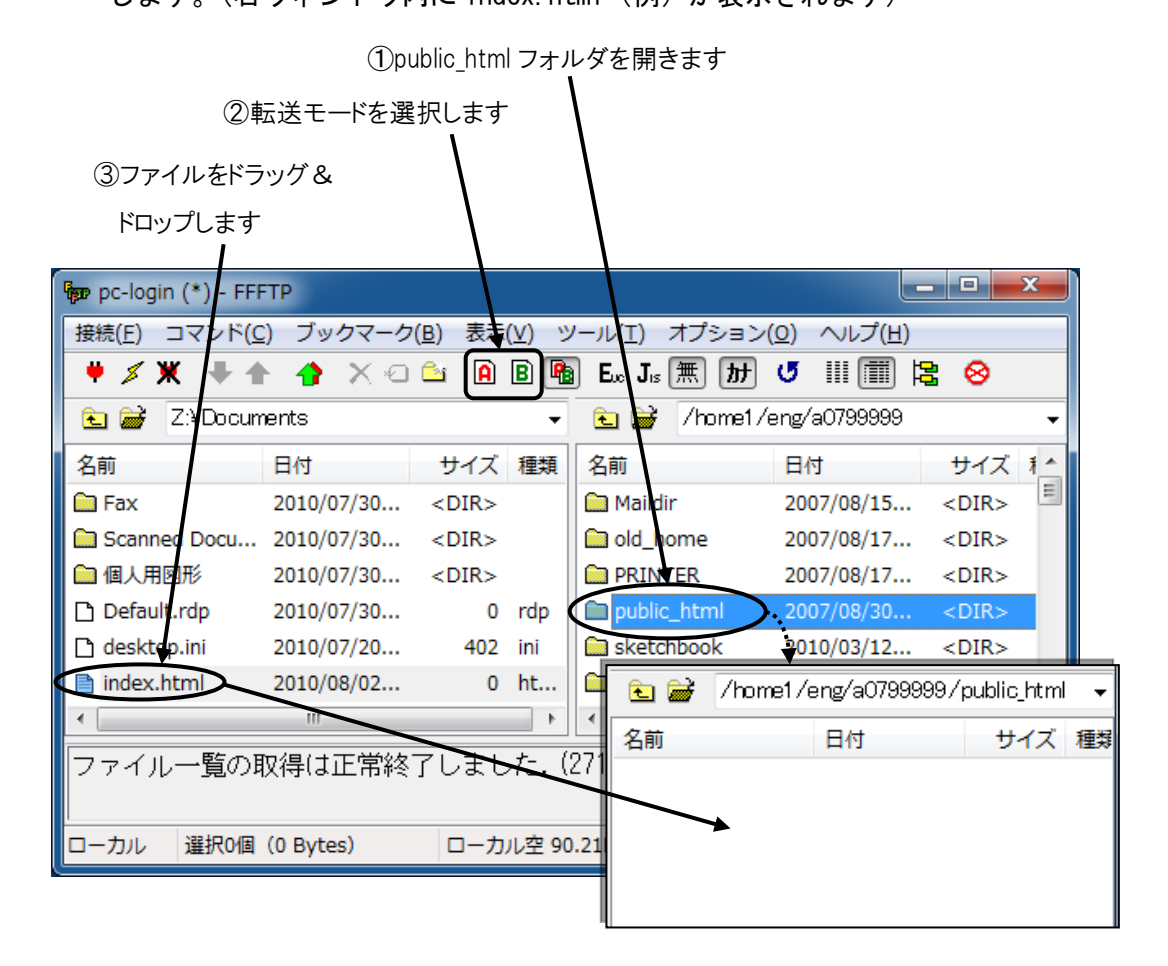

以上でアップロード(ファイルの転送作業)は終了です。

# 3. 公開(学内のみ)

ブラウザの[アドレス]欄に URL を入力します。 http://pc-www.tpu-pc.t-kougei.ac.jp/~ユーザ名/index.html 上記は index.html ファイルを閲覧する場合の例で、ファイル名を変更すると 他の HTML ファイルが閲覧可能です。

例 (ユーザー名: a0799999)

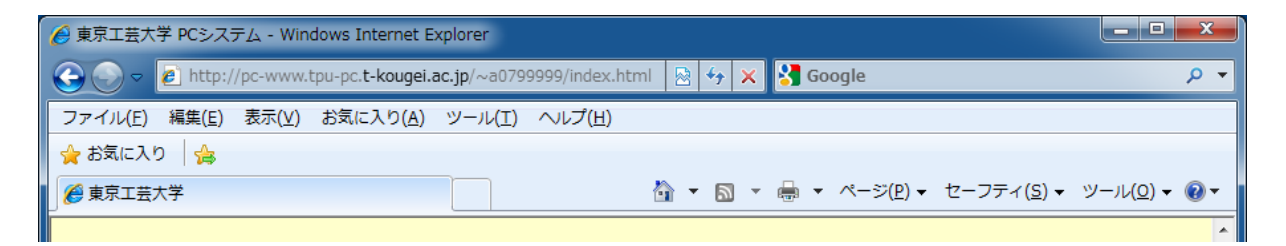

# 4. 授業等における注意

授業等において、一度に FTP サーバに多数のユーザが接続しますと、FTP サーバがハング アップする恐れがあります。準備及び利用において FTP サーバに接続する際には、 10 ユーザ程度に分散して行ってください。